# 天港成手机微店模板 102 运用指南

# 1、进入天港成软件 2015 版后台程序

系统维护-系统设置-微网站模板设置

| 📶 微团 | 网站页面设置          |                | <del></del>      |
|------|-----------------|----------------|------------------|
| No.  | 页面代码            | 页面说明           | 模板编号             |
| 1    | A01             | 一级页面: 团队类别导航页面 | 101-旅行团主界面       |
| 2    | B01             | 二级页面: 跟团游列表    | 201-符合条件的某一类线路列表 |
| 3    | B02             | 二级页面: 周边游列表    | 201-符合条件的某一类线路列表 |
| 4    | B03             | 二级页面: 自助游列表    | 201-符合条件的某一类线路列表 |
| 5    | B04             | 二级页面: 邮轮团列表    | 201-符合条件的某一类线路列表 |
| 6    | B05             | 二级页面: 自驾游列表    | 201-符合条件的某一类线路列表 |
| 7    | C01             | 三级页面: 线路详细内容   | 301-某线路的团期及介绍    |
| 8    | D01             | 四级页面: 游客报名界面   | 401-团队预订         |
| 9    | E01             | 微店主页面          | 102-微店首页         |
|      |                 |                |                  |
| 一添   | 10( <u>A)</u> 🕀 | 除(D) 页面设置 模板示例 | 确定(S) 退出(E)      |

点击【添加】按钮新增一个微店的主页代码,例如 E01,然后点击【页面设置】

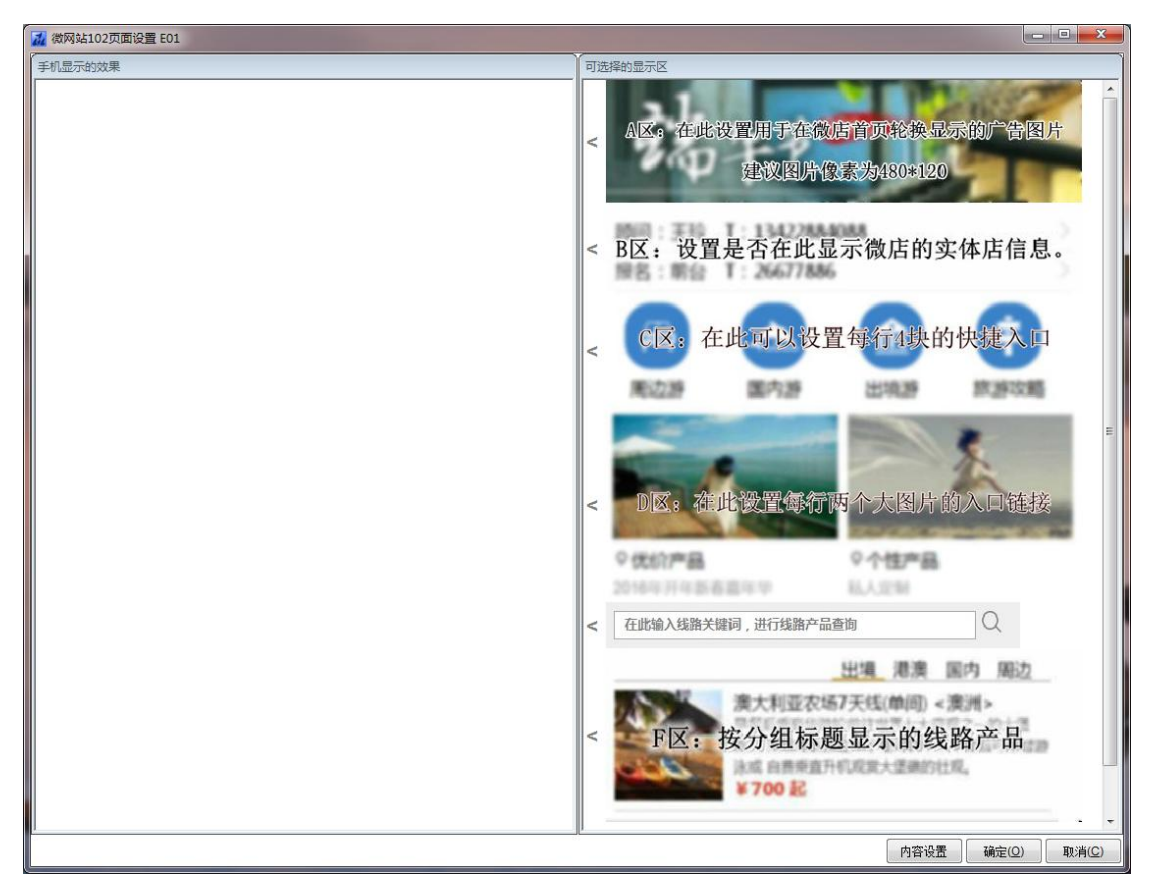

(图1)

窗口由左右两部分构成,左边是您的设计区域,右边是可供选择的模板元素,我们将这些元素用A区,B区,C区,D区,E区,F区,G区,I区和H区等个多个区域来区分。

下面分别介绍各个区域的设置方法:

## 2、 A 区设置

A 区是图片轮换显示的区域,通常用来显示广告图片。建议的上传的图片像素大小是 488 × 120。如果您的需要在您的微店具有这个效果,请在图 1 所示的右边界面中点击 A 区,软件会自动将 A 区加入到左边的设计区。

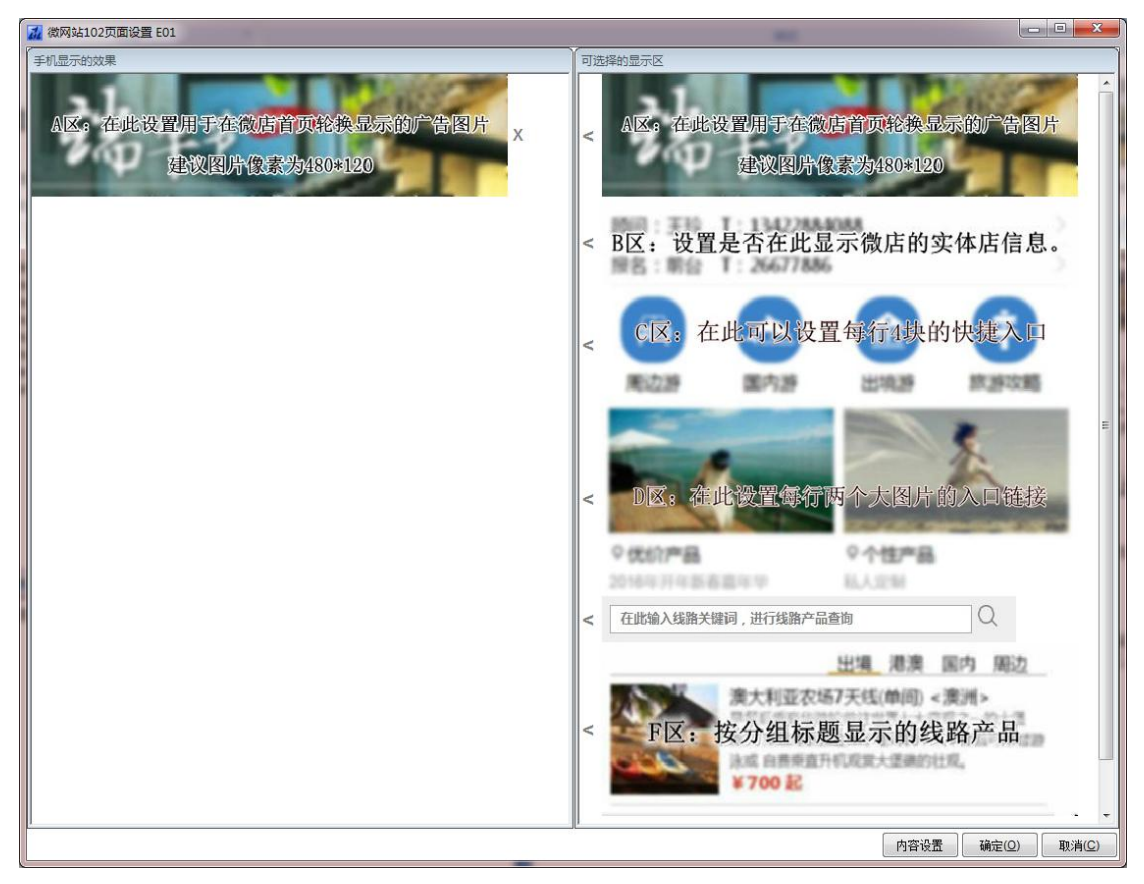

(图2)

## 拉过来以后,双击左边区域的A区图片进行设置:

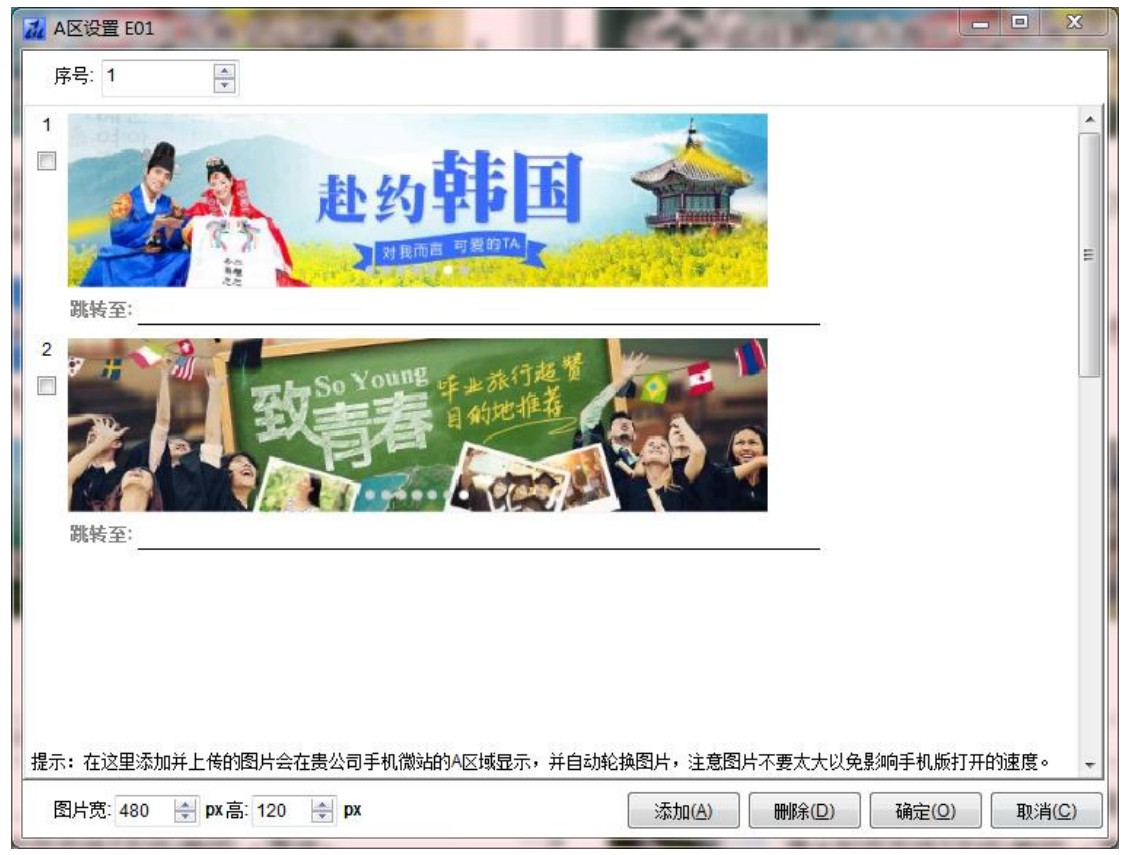

"序号"表示这块区域在手机页面中的顺序号,序号为1表示在页面的最上面显示。

点击【添加】按钮后,选择一幅图片上传,并可以输入点击该图片后,跳转的 http 链接, 然后点击【确定】保存设置。

设置完成后,可以进入手机界面,查看效果,您将会看到,在微店的首页,会有您上传的图 片在轮换显示。

#### 3、B 区设置

将 B 区的内容拉动到左边,在微店的首页上将显示改微店的所属操作员和营业部信息。

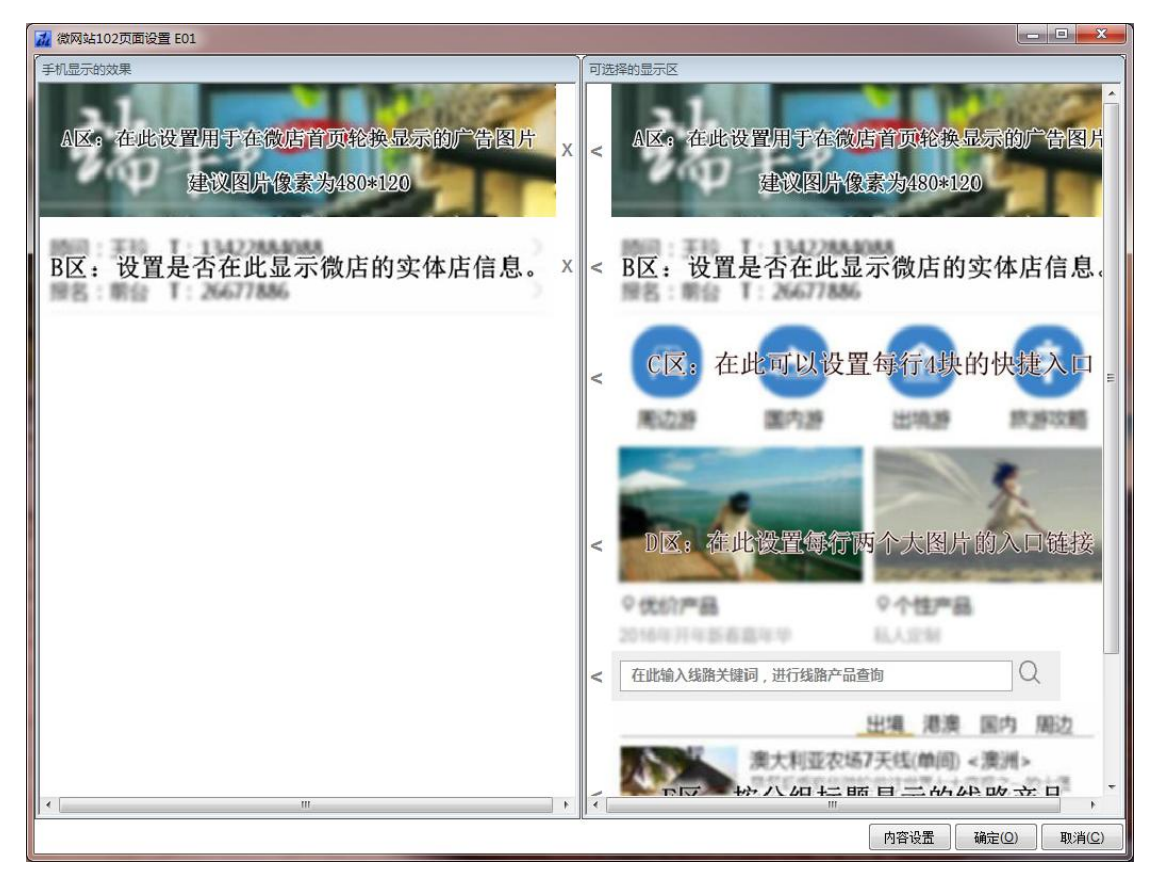

A 区和 B 区设置后在手机上显示的效果如下:

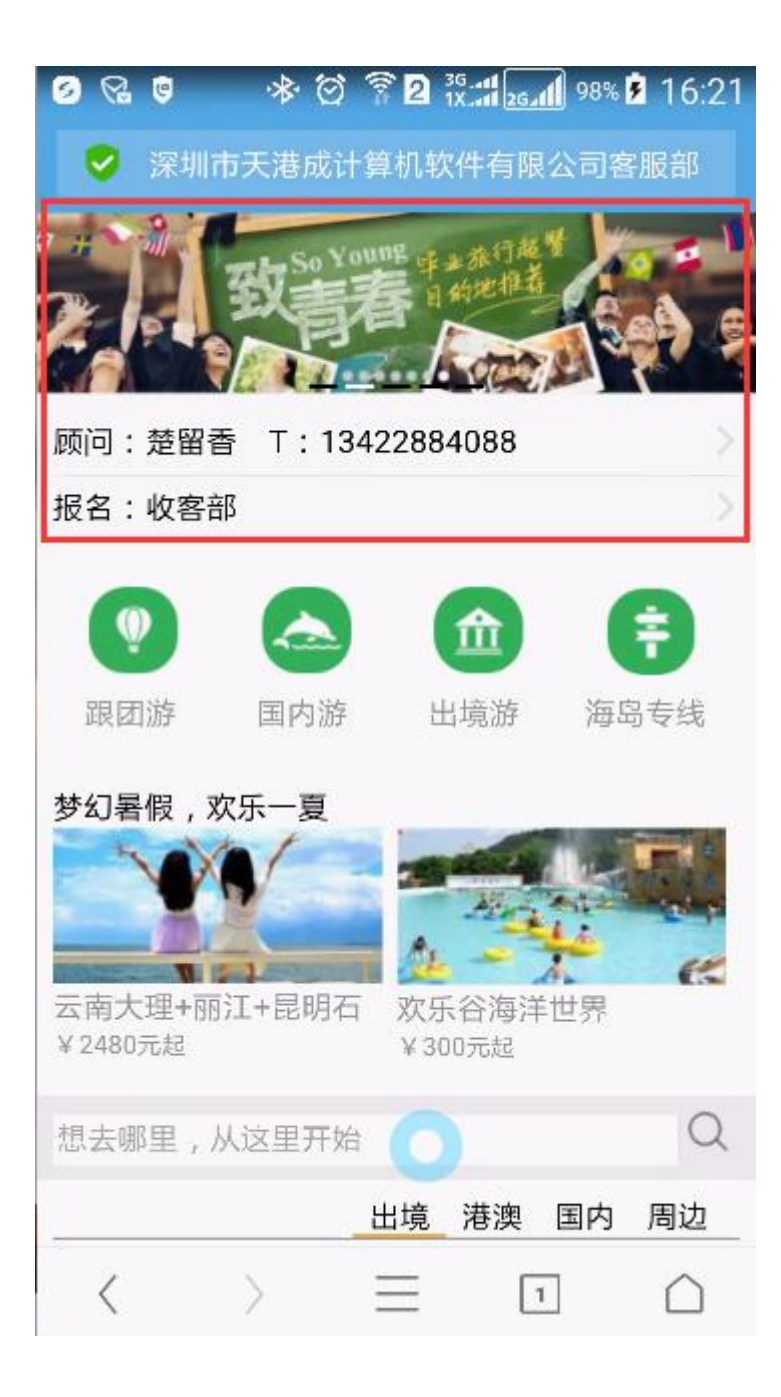

## 4、C 区设置

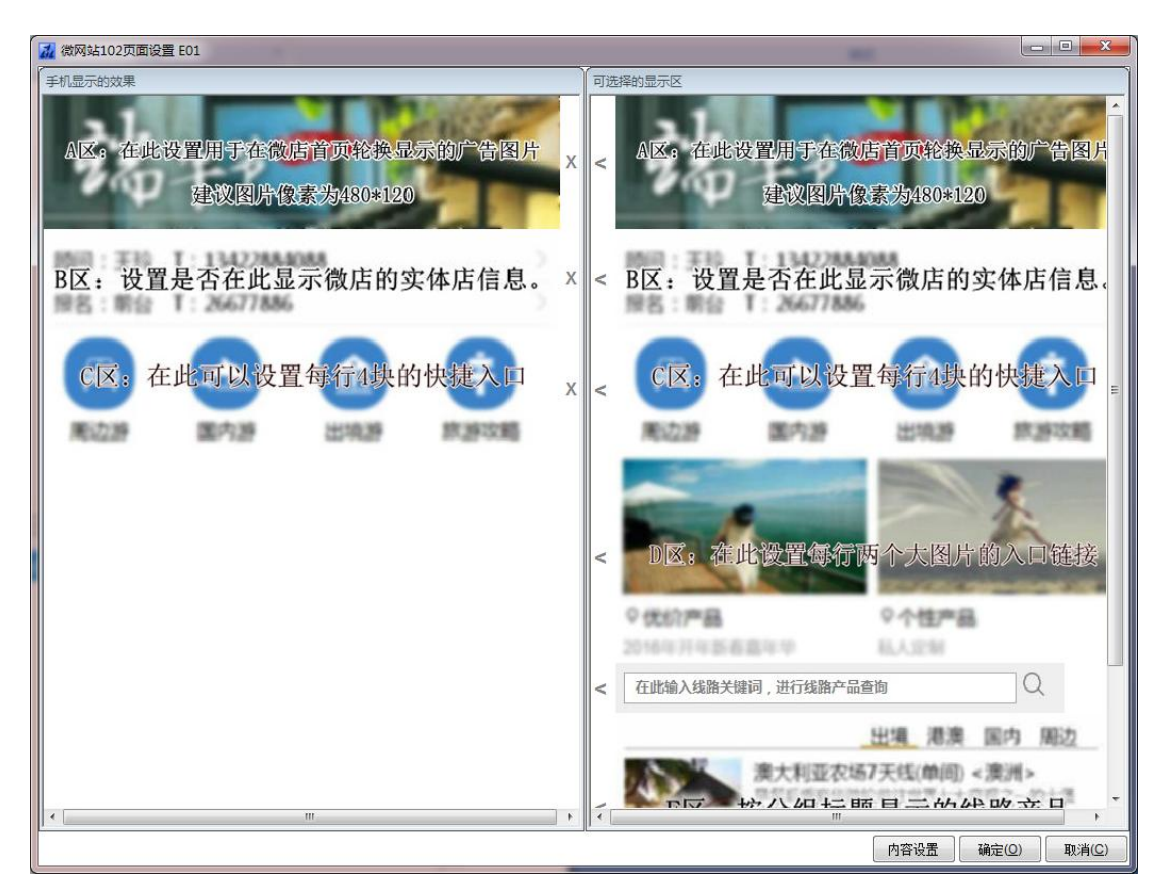

C 区每行可以显示 4 张小图片,每个图片下面有一个栏目提示,通常 C 区用来作为一级菜单产品的入口,例如:出境游,国内游等。

操作方法:

在设置界面,点击右边 C 区的将它添加到左边的设计区域。在左边的设计区域,点击 C 区,可以设置 C 区的程序入口:

| 📶 C区设置                                                       | E01                  |               | 100                                        |      | 4.14          | 200     |                |                |
|--------------------------------------------------------------|----------------------|---------------|--------------------------------------------|------|---------------|---------|----------------|----------------|
| 序号: 3                                                        |                      | <b>皇</b> 杤    | 题:                                         |      |               |         |                |                |
| Ŷ                                                            |                      |               |                                            | 俞    | ŧ             |         |                |                |
| 跟团                                                           | 游                    | 国内湔           |                                            | 出境游  | 海岛            | <b></b> |                |                |
| 图片宽:                                                         | 100 💌                | px高: 75       | DX                                         |      | 添加(A)         | 删除(D)   | 确定( <u>O</u> ) | 取消( <u>C</u> ) |
| <u>礼</u> 设置跳转参                                               | 数                    |               | -                                          | -    |               |         |                | ×              |
| (iii)                                                        |                      | 点击这里.<br>在此输入 | 上传图片<br>.标题                                |      |               |         |                |                |
| 短线游 🥌                                                        |                      |               |                                            | 04)  | _]            |         |                |                |
| (18)<br>(18)<br>(18)<br>(18)<br>(18)<br>(18)<br>(18)<br>(18) | B01                  | fini: «GGATA) | 12月11日11日11日11日11日11日11日11日11日11日11日11日11日 | 01)  | <br>产品状态=     | · · · · | ┏ (团队的产品)      | 忧态)            |
| 大类含                                                          | ■出境游                 | ■国内游          | ■港澳游                                       | ☑短线游 | 关键字含          |         |                |                |
| 小类含                                                          |                      |               |                                            |      | ┛<br>标准=      |         |                |                |
|                                                              | <mark>(</mark> 多个小类可 | 可用,号隔开)       |                                            |      | 标签 <b>2</b> = |         |                |                |
| 目的地=                                                         |                      |               |                                            |      | 标签 <b>3=</b>  |         |                |                |
| 天数=                                                          |                      |               |                                            |      | 标签 <b>4=</b>  |         |                |                |
| 产品主题含                                                        |                      |               |                                            |      | 标签 <b>5</b> = |         |                |                |
| 产品品牌=                                                        |                      |               |                                            |      | 起飞城市=         |         |                |                |
| 价格范围=                                                        |                      |               |                                            | •    | 主要交通=         | 汽车      |                | •              |
|                                                              |                      |               |                                            |      | [             | 生成跳转链接  | 确定             | 取消             |

注意:设置窗口中的条件可以多选,相互之间是"与"即同时满足的意思,例如:上例中的条件是检索"短线游"产品中主要交通是"汽车"的团队信息。

## 5、D 区设置

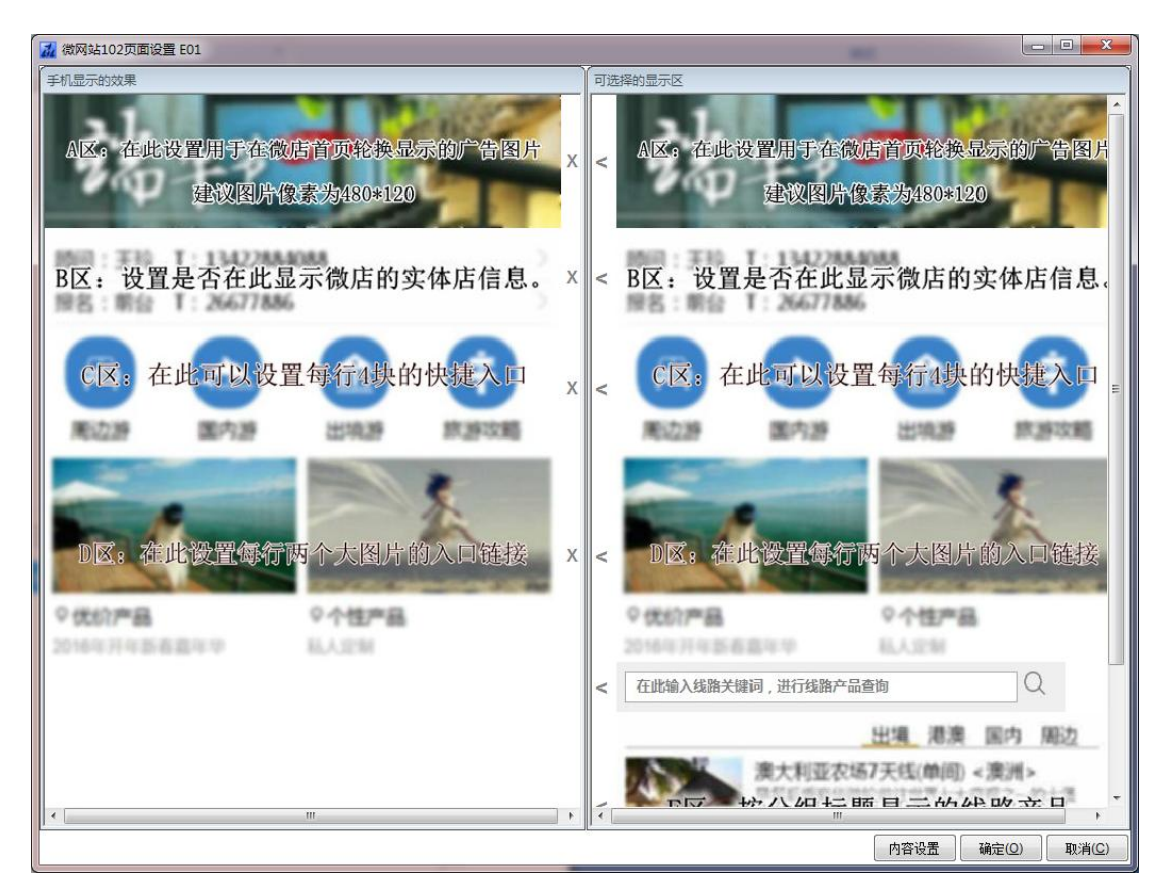

D 区设置和 C 区相同,差别在于 D 区每行只显示两幅稍大的图片, C 区通常用来作为一类线路的入口,而 D 区通常用来设置某一个或某一类更细化的产品主题的推荐入口。

如果您想在您的微店显示 D 区的内容,从右边拉动 D 区的图片,到右边的设计区域,然后 点击右边 D 区的图片,进入设置窗口。

| 7 D区设置 E01                                                         |                                                                  |
|--------------------------------------------------------------------|------------------------------------------------------------------|
| 序号: 4 🔶 标题: 3                                                      | <u></u> 赵]暑假,欢乐—夏                                                |
| (1)<br>(1)<br>(1)<br>(1)<br>(1)<br>(1)<br>(1)<br>(1)<br>(1)<br>(1) | 家 家 の 元 起                                                        |
| +                                                                  | +                                                                |
| 图片宽: 200 🚔 <b>px</b> 高: 100 😤                                      | ▶ px 添加( <u>A</u> ) 删除( <u>D</u> ) 确定( <u>O</u> ) 取消( <u>C</u> ) |

点击蓝色的 + 上传一幅图片, 建议图片的像素大小是 200×100, 上传图片后, 点击图片设置跳转链接

| 📶 设置跳转参 | 数                     |               |        |           | X  |
|---------|-----------------------|---------------|--------|-----------|----|
| 云南大理+丽》 | 1+昆明石林+丽江古城+玉龙        |               |        |           |    |
| ¥2480元起 |                       |               |        |           | *  |
|         |                       |               |        |           | ~  |
|         |                       |               |        |           | •  |
| 跳转至页面:  | B01-二级页面:跟团游列表(模板201) | •             |        |           |    |
| 线路名称含   |                       | 产品状态=         | •      | (团队的产品状态) |    |
| 大类含     | ■出境游 ■国内游 ■港澳游 ■短线游   | 关键字含          |        |           |    |
| 小类含     |                       | 标准=           |        |           |    |
|         | (多个小类可用,号隔开)          | 标签 <b>2</b> = |        |           |    |
| 目的地=    | 云南                    | 标签3=          |        |           |    |
| 天数=     |                       | 标签4=          |        |           |    |
| 产品主题含   | 亲子                    | 标签5=          |        |           |    |
| 产品品牌=   |                       | 起飞城市=         |        |           |    |
|         |                       |               |        |           |    |
| 价格范围=   |                       | 主要交通=         |        |           | •  |
|         |                       | (             | 生成跳转链接 | 确定        | 取消 |

设置完成后,在手机上显示的效果如下:

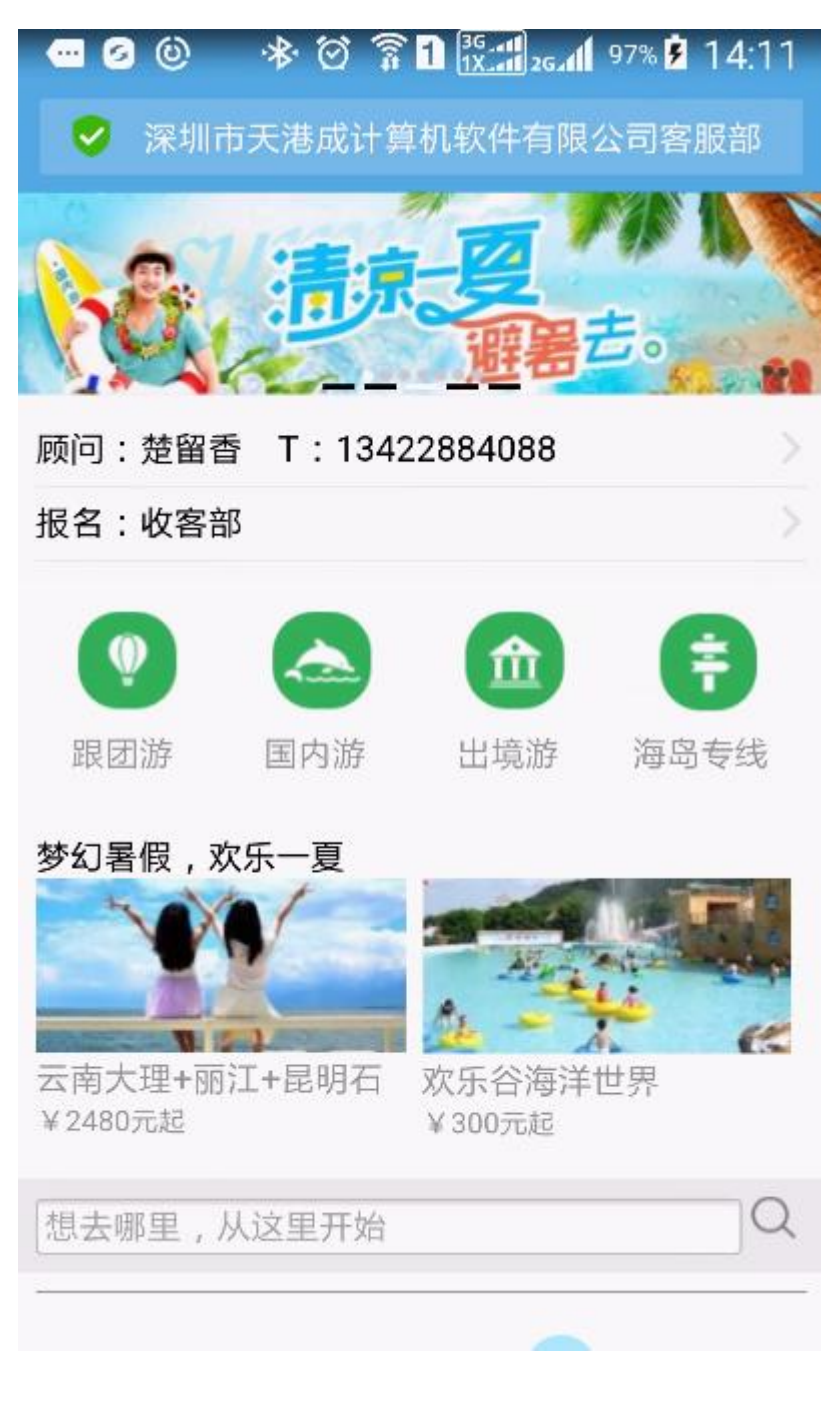

您也可以为每个专题(例如上图中的"暑假亲子游"添加更多的图片),也可以在设计区拉 多几个 D 区到左边的设计区,增加更多的专题。如下图所示:

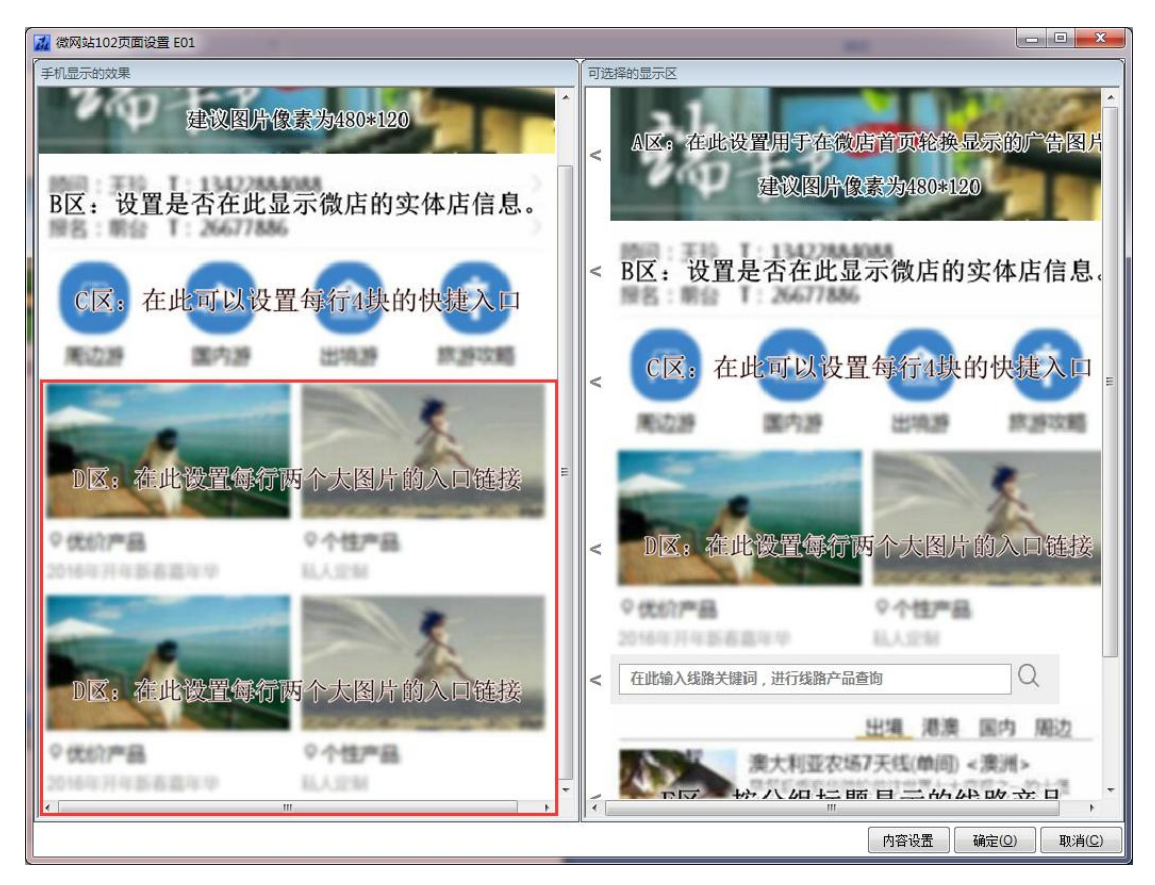

点击第二个 D 区,可以设置另外一个专题,例如:"当地玩乐"

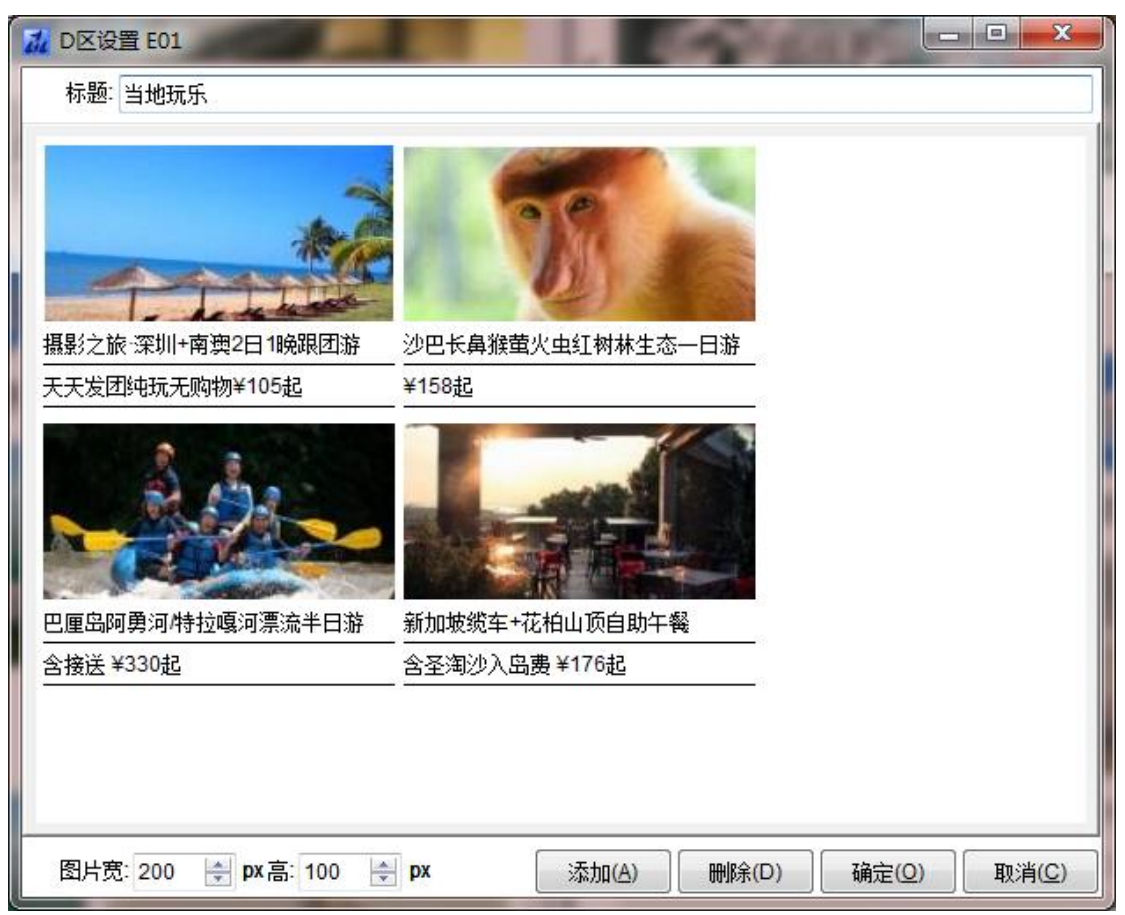

## 设置好以后,在手机看到的效果:

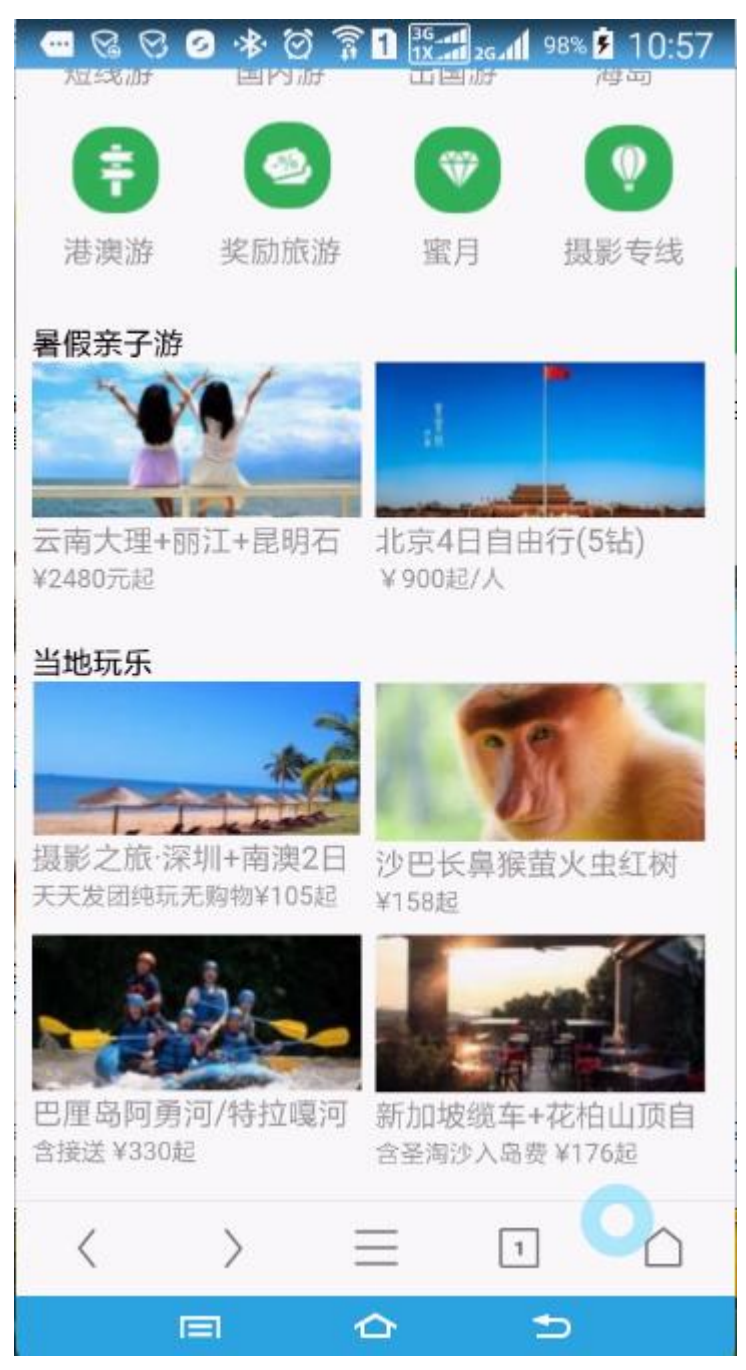

## 6、E区

E 区是一个检索条件框,放置在页面中可以供使用者快速查找线路产品

| 🔣 微网站102页面设置 E01         |                                           |
|--------------------------|-------------------------------------------|
| 手机显示的效果                  | 可选择的显示区                                   |
| AB区:设置是否在此显示微店的实体店信息。    | A区:在此设置用于在微店首页轮换显示的广告图片<br>建议图片像素为480*120 |
| C区:在此可以设置每行4块的快捷入口       | < B区: 设置是否在此显示微店的实体店信息。                   |
| D区: 在此设置每行两个大图片的入口链接     | < C区: 在此可以设置每行4块的快捷入口                     |
|                          | < D区: 在此设置每行两个大图片的入口链接                    |
| D区。在此设置每行两个大图片的入口链接      | < 在此输入线路关键词,进行线路产品查询                      |
| 2016年刊年新書書年9 私人定制        | 出境 港澳 国内 周边                               |
| 在此输入线路关键词,进行线路产品查询 Q X 、 | ★大利亚农场7天线(伸问) < 澳洲>                       |
|                          | 内容设置 确定(Q) 取消(C)                          |

将 E 区的条拉动到设计区,点击它,会弹出设置窗口

| 📶 E区设置 E01 |         |         |         | - <b>D</b> X      |
|------------|---------|---------|---------|-------------------|
| 搜索关键字包排    | 舌:      |         |         |                   |
| 跳转至页面: 80  | )1      |         |         |                   |
| ☑ 銭路名称     | 🔲 出发地   | 🔲 大类    | 🔲 小类    | 📝 目的地             |
| 🔲 产品主题     | 🔲 产品品牌  | 🗹 关键字   | 🔲 销售标签1 | 🔲 销售标签2           |
| 🔲 销售标签3    | 🔲 销售标签4 | 🔲 销售标签5 | 🔲 销售标签6 |                   |
|            |         |         |         |                   |
|            |         |         | 确定(     | 2) 取消( <u>C</u> ) |

在这个设计窗口,定义,在检索框中输入的内容后,跳转到哪个二级页面,并且在哪些数据 库栏位中进行搜索,搜索的方式是"或"的关系。例如上图中勾选了"线路名称"、"关键字" 和"目的地",当您在搜索框中输入"云南",那么软件会搜索线路档案的名称、关键字或目 的地

在手机上看到的效果如下:

| 🚾 😪 🥝 | ⊠ 🕸 🖂 | h.25 🕄 🕄 🕄 | 80% 🖻 17:35 |
|-------|-------|------------|-------------|
| •     | 2     | Ŵ          | Ŷ           |
| 港澳游   | 奖励旅游  | 穿 蜜月       | 摄影专线        |

暑假亲子游

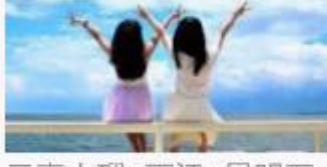

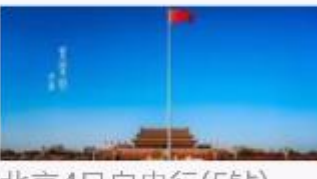

云南大理+丽江+昆明石 ¥2480元起

北京4日自由行(5钻) ¥900起/人

## 当地玩乐

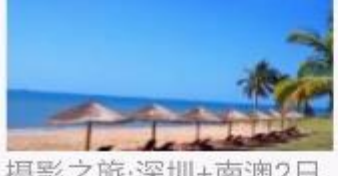

摄影之旅·深圳+南澳2日 沙巴长鼻猴萤火虫红树 天天发团纯玩无购物¥105起

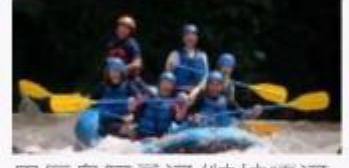

含接送 ¥330起

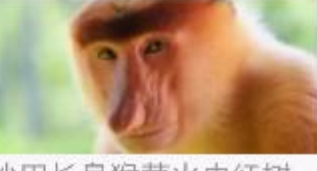

¥158起

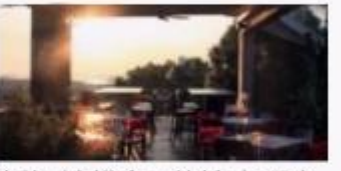

巴厘岛阿勇河/特拉嘎河 新加坡缆车+花柏山顶自 含圣淘沙入岛费¥176起

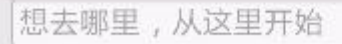

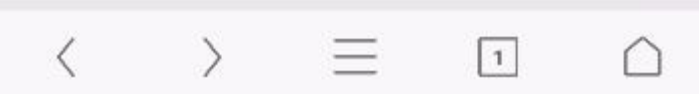

## 6、F区设置

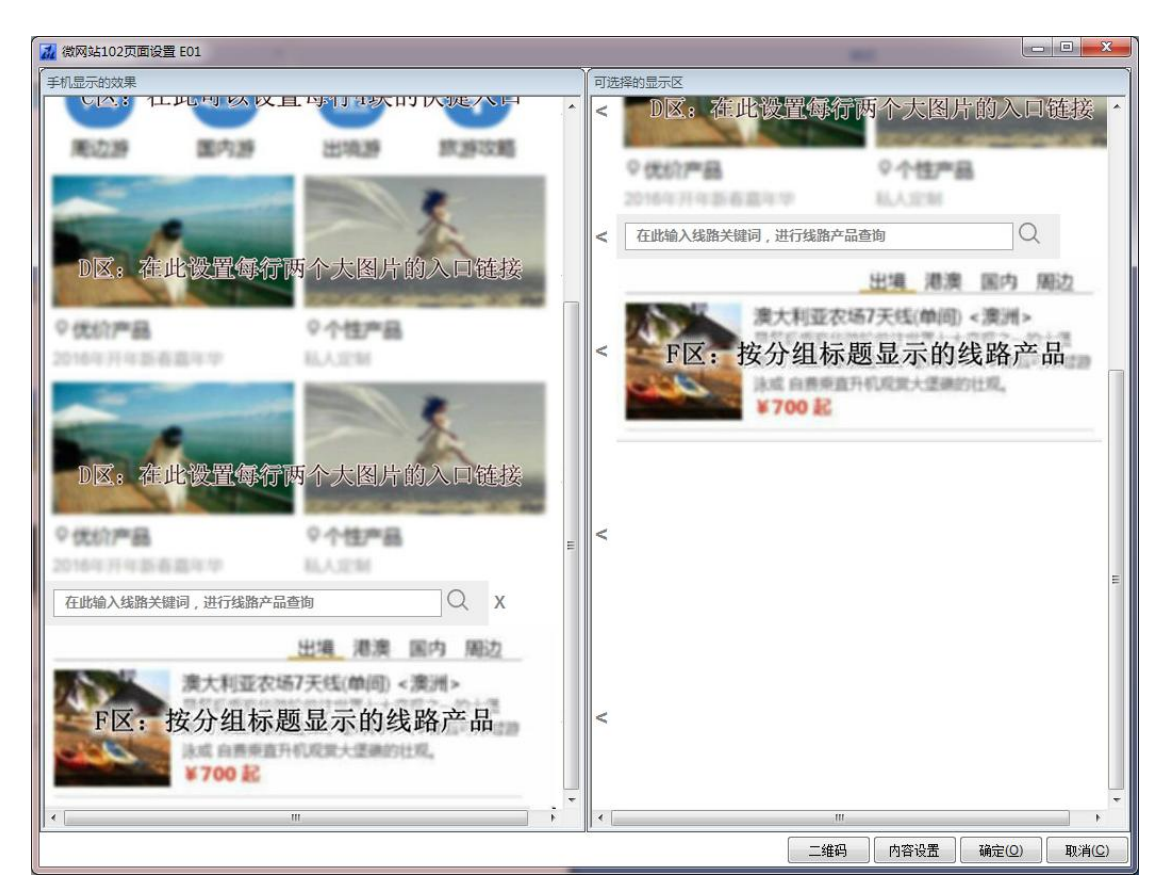

点击右边的 F 区,将其添加到左边的设计区,然后点击左边设计区内的 F 区,进入内容设置。

| 2 | F 🖂 | 设置 E01            | Contraction of the |    |     | 1              | 100   |       |                |
|---|-----|-------------------|--------------------|----|-----|----------------|-------|-------|----------------|
|   | 序   | 号: <mark>6</mark> | ×                  |    |     |                |       |       |                |
|   | No. |                   | 标签名称               | 检测 | 索条件 | 页面样式           |       |       |                |
| 1 |     | 出境                |                    |    | 设置  | 设置             |       |       |                |
| 2 |     | 港澳                |                    |    | 设置  | 设置             |       |       |                |
| 3 |     | 国内                |                    |    | 设置  | 设置             |       |       |                |
| 4 |     | 周边                |                    |    | 设置  | 设置             |       |       |                |
|   |     |                   |                    |    |     |                |       |       |                |
|   |     |                   |                    |    |     |                |       |       |                |
|   |     |                   |                    |    |     |                |       |       |                |
|   |     |                   |                    |    |     |                |       |       |                |
|   |     |                   |                    |    |     |                |       |       |                |
|   |     |                   |                    |    |     |                |       |       |                |
|   |     |                   |                    |    |     |                |       |       |                |
|   |     |                   |                    |    |     |                |       |       |                |
|   |     |                   |                    |    |     |                |       |       |                |
|   |     |                   |                    |    |     |                |       |       |                |
|   |     |                   |                    |    |     | 添加( <u>A</u> ) | 删除(D) | 确定(⊇) | 取消( <u>C</u> ) |

图 6.1

点击【添加】按钮设置标签。注意:上最多可以设置 4 个标签。点击"检索条件"列的【设置】设置某一个标签点击后的检索条件

| 📶 设置检索       | 参数                      | 4                   |      |
|--------------|-------------------------|---------------------|------|
| 分组标题:        | 出境                      |                     |      |
| <br>  跳转至页面: | C01-三级页面: 线路详细内容(模板301) | ·                   |      |
| 线路名称含        |                         | 产品状态=               | 推荐   |
| 大类含          | ☑出境游 □ 国内游 □ 港澳游 □ 短线游  | 关键字含                |      |
| 小类含          |                         | 标准=                 |      |
|              | (多个小类可用,号隔开)            | 标签 <mark>2</mark> = |      |
| 目的地=         |                         | 标签3=                |      |
| 天数=          |                         | 标签 <mark>4=</mark>  |      |
| 产品主题含        |                         | 标签5=                |      |
| 产品品牌=        |                         | 起飞城市=               |      |
| 价格范围=        | ▼                       | 主要交通=               | •    |
|              |                         |                     | 确定取消 |

图 6.2

例如上图中,设置从出境游线路中挑选产品状态是"推荐"的线路来显示。

| ī. | F区设置 | 髶 E01 |      |                |       |                |                |
|----|------|-------|------|----------------|-------|----------------|----------------|
|    | 序号:  | 6     |      |                |       |                |                |
| N  | lo.  | 标签名称  | 检索条件 | 页面样式           |       |                |                |
| 1  | 出    | 竟     | 设置   | 设置             |       |                |                |
| 2  | 港    | 奥     | 设置   | 设置             |       |                |                |
| 3  | 国    | 内     | 设置   | 设置             |       |                |                |
| 4  | 周辺   | 边     | 设置   | 设置             |       |                |                |
|    |      |       |      |                |       |                |                |
|    |      |       |      |                |       |                |                |
|    |      |       |      |                |       |                |                |
|    |      |       |      |                |       |                |                |
|    |      |       |      |                |       |                |                |
|    |      |       |      |                |       |                |                |
|    |      |       |      |                |       |                |                |
|    |      |       |      |                |       |                |                |
|    |      |       |      |                |       |                |                |
|    |      |       |      |                |       |                |                |
|    |      |       |      | 添加( <u>A</u> ) | 刪除(⊇) | 确定( <u>O</u> ) | 取消( <u>C</u> ) |

然后,点击"页面样式"栏的【设置】按钮,可以设置每个标签中记录的显示的条数和内容:

| 7 F区设置 E01 出境                 |    | 1.0    |                     |             |
|-------------------------------|----|--------|---------------------|-------------|
| 标签出境                          |    |        |                     |             |
| 毎百見示: 4 冬记录 (0表示見示所有记录)       |    | No.    | 内容                  | 顺序 选中       |
|                               |    | 1      | 线路名称                | 1           |
| 第一行(大字体)                      |    | 2      | 销售标签 <mark>1</mark> |             |
| 後图目初从<br>线路名称]                |    | 3      | 销售标签2               |             |
| 境時国月 <del>城</del><br>第一行(小字体) |    | 4      | 销售标签3               |             |
| [简介]                          |    | 5      | 销售标签 <mark>4</mark> |             |
|                               |    | 6      | 销售标签5               |             |
|                               |    | 7      | 销售标签6               |             |
|                               |    | 8      | 简介                  |             |
|                               |    | 9      | 关键字                 |             |
|                               |    | 10     | 最低价格                |             |
|                               |    | 11     | 目的地                 |             |
|                               |    | 12     | 大类                  |             |
|                               |    | 13     | 小类                  |             |
|                               |    | 14     | 天数                  |             |
|                               |    | 15     | 产品主题                |             |
|                               |    | 16     | 产品品牌                |             |
|                               |    |        |                     |             |
|                               |    |        |                     |             |
|                               |    |        |                     |             |
|                               |    |        |                     |             |
|                               |    |        |                     |             |
|                               |    |        |                     |             |
|                               | 全选 | 全不选 加入 | 第一行 加入第二行           | 确定(Q) 取消(C) |

图 6.3

图 6.4

这个窗口需要设置的就是:每个标签页中显示多少条符合检索条件的记录,例如上图中的例 子是只显示 4 个符合条件的线路。

显示的每条线路线路前面会有一幅图片,这个就是线路的标题图片,然后会有两行文字内容 可以设置,第一行的字体比较大,通常选择显示比较重要的信息,例如"线路名称",第二 行显示字体比较小,可以设置显示线路简介等。

要设置显示的内容,可以在右边的子窗口中勾选后,点击【加入到第一行】或【加入到第二 行】

设置好以后,显示在手机上的效果是这样的:

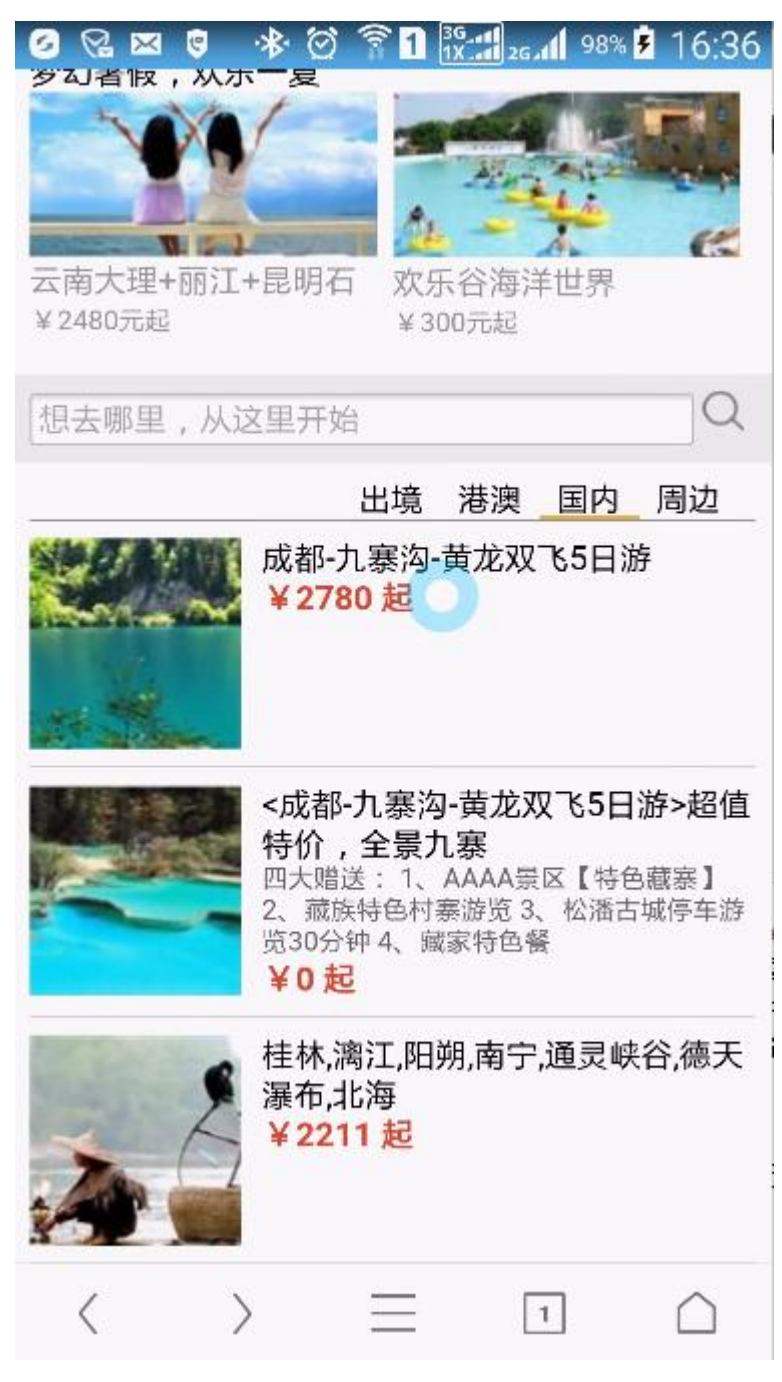

注意:软件会自动将价格显示在第三行,所以设置的时候,不用在第一行或第二行选择价格。 点击线路,可以跳转到您设置的跳转页面(例如: **C01**页面),如下图所示:

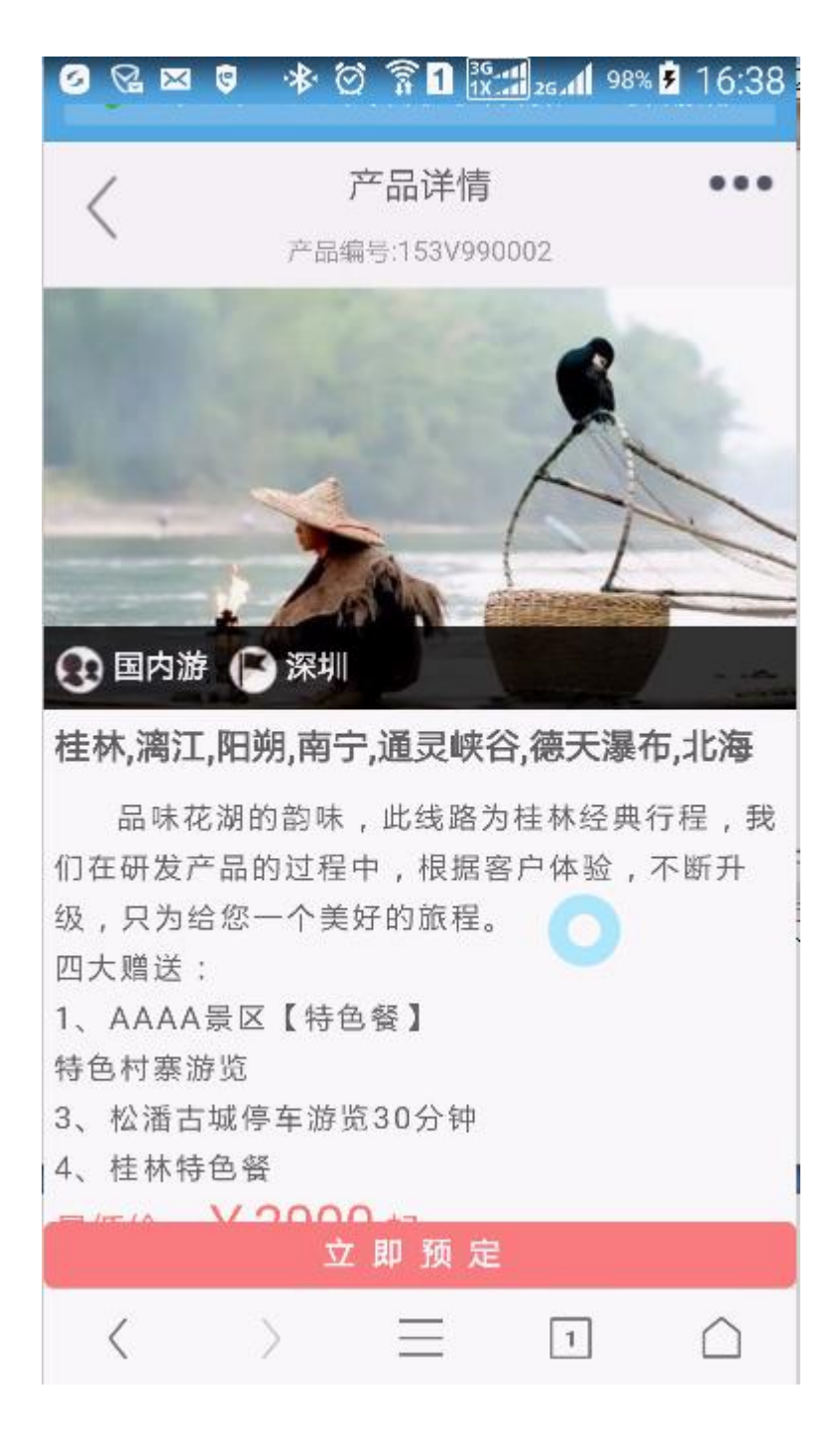

【小技巧】:标签中可以设置线路的检索条件(见图 6.2)和显示多少行符合条件的记录(例 如 4 条,见图 6.4)。如果符合条件的记录超过 4 条,那么软件将会只显示符合条件的前面四 条,您可以利用更多的条件,例如加上销售标签的检索条件,精确定位要显示的产品。

## 7、G 区设置

G区的设置方法和 E区一样,差别就是 G区一行可以显示 5个图片。

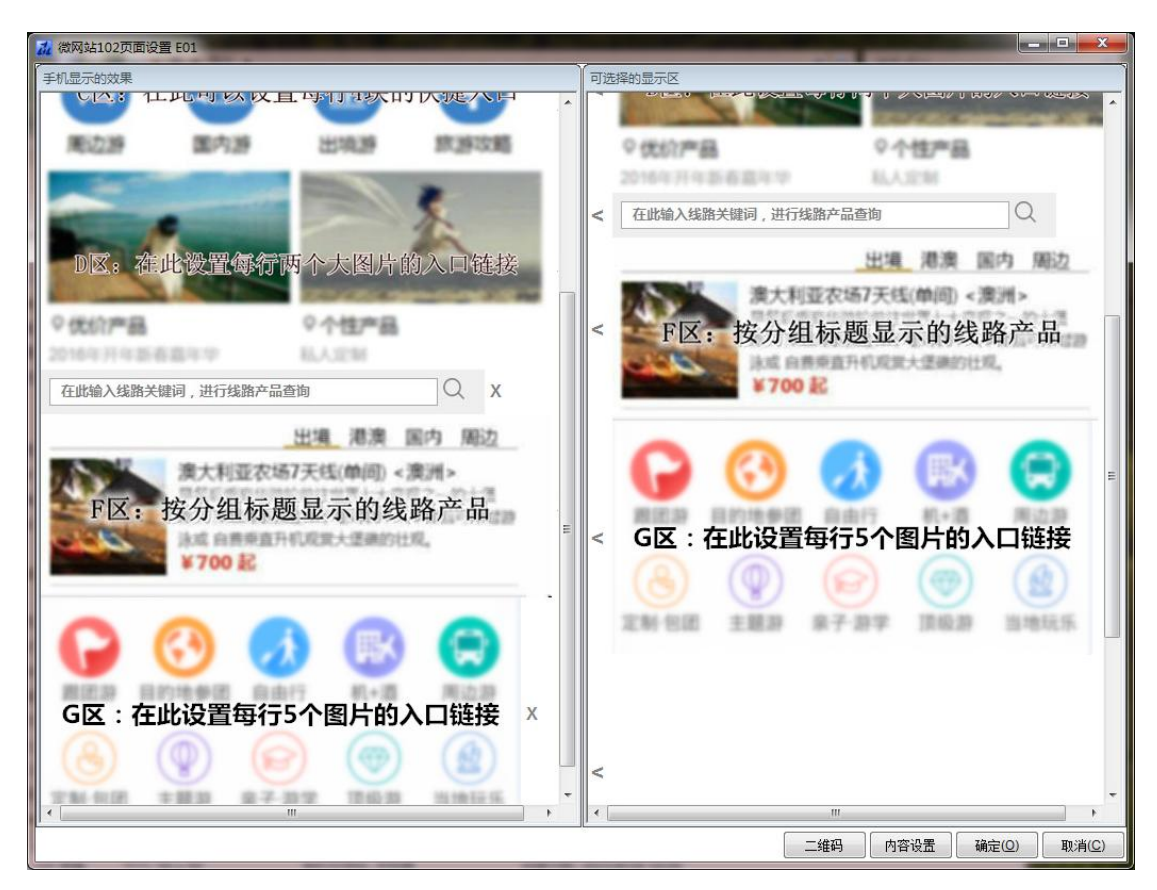

点击左边的 G 区的图片,进入设置窗口

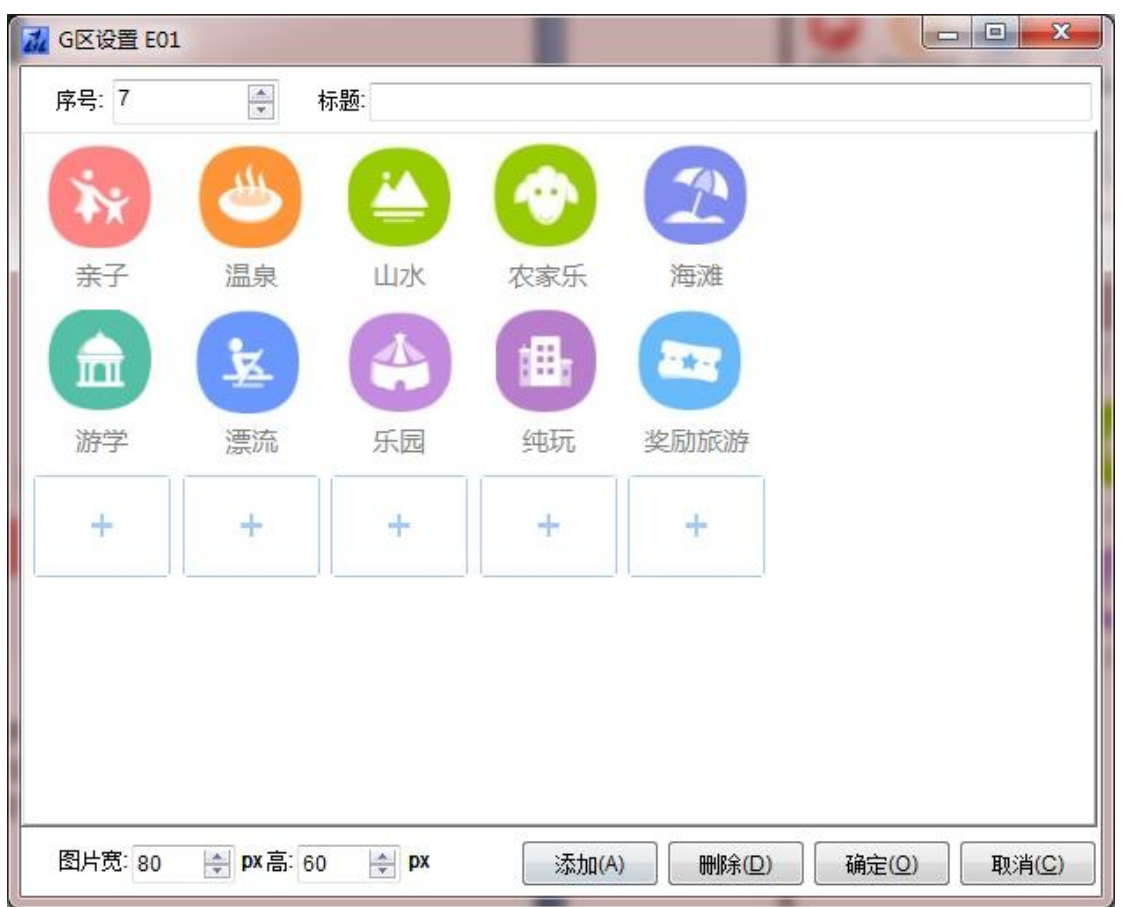

点击【添加】按钮,插入一条记录,然后点击 蓝色框中的 + 号,进入设置每一幅图片的样式、检索条件和跳转链接。

| 📶 设置跳转参 | 数                   |         |                       |      |                     |        |           | ×  |
|---------|---------------------|---------|-----------------------|------|---------------------|--------|-----------|----|
|         | Ťx                  |         |                       |      |                     |        |           |    |
| 文字提示:   | 亲子                  |         |                       |      |                     |        |           |    |
| 跳转至页面:  | B01-二级              | 页面: 跟团游 | 列表(模板 <mark>20</mark> | )1)  | •                   |        |           |    |
| 线路名称含   |                     |         |                       |      | 产品状态=               | •      | (团队的产品状态) | 1  |
| 大类含     | ☑出境游                | ☑国内游    | ☑港澳游                  | ☑短线游 | 关键字含                | 亲子     |           |    |
| 小类含     |                     |         |                       |      | 标准=                 |        |           |    |
|         | <mark>(</mark> 多个小类 | 可用,号隔开) | 1                     |      | 标签 <b>2=</b>        |        |           |    |
| 目的地=    |                     |         |                       |      | 标签 <mark>3</mark> = |        |           |    |
| 天数=     |                     |         |                       |      | 标签 <b>4</b> =       |        |           |    |
| 产品主题含   |                     |         |                       |      | 标签5=                |        |           |    |
| 产品品牌=   |                     |         |                       |      | 起飞城市=               |        |           |    |
| 价格范围=   |                     |         |                       | -    | 主要交通=               |        |           | •  |
|         |                     |         |                       |      | [                   | 生成跳转链接 | 确定        | 取消 |

| 📶 GB   | 区设置 E01 | -          | -  |         | 8078  |       |       |
|--------|---------|------------|----|---------|-------|-------|-------|
| 标      | 题:      |            |    |         |       |       |       |
|        | ×x      | ۲          |    | $\odot$ | 2     |       |       |
|        | 亲子      | 温泉         | 山水 | 农家乐     | 海滩    |       |       |
|        |         | ¥          |    |         |       |       |       |
|        | 游学      | 漂流         | 乐园 | 纯玩      | 奖励旅游  |       |       |
|        |         |            |    |         |       |       |       |
| 图.<br> | 片苋: 80  | ● px 高: 60 |    | 添加(A)   | ₩除(□) | 确定(Q) | 取消(C) |

设置好以后,手机上看到的效果是这样的:

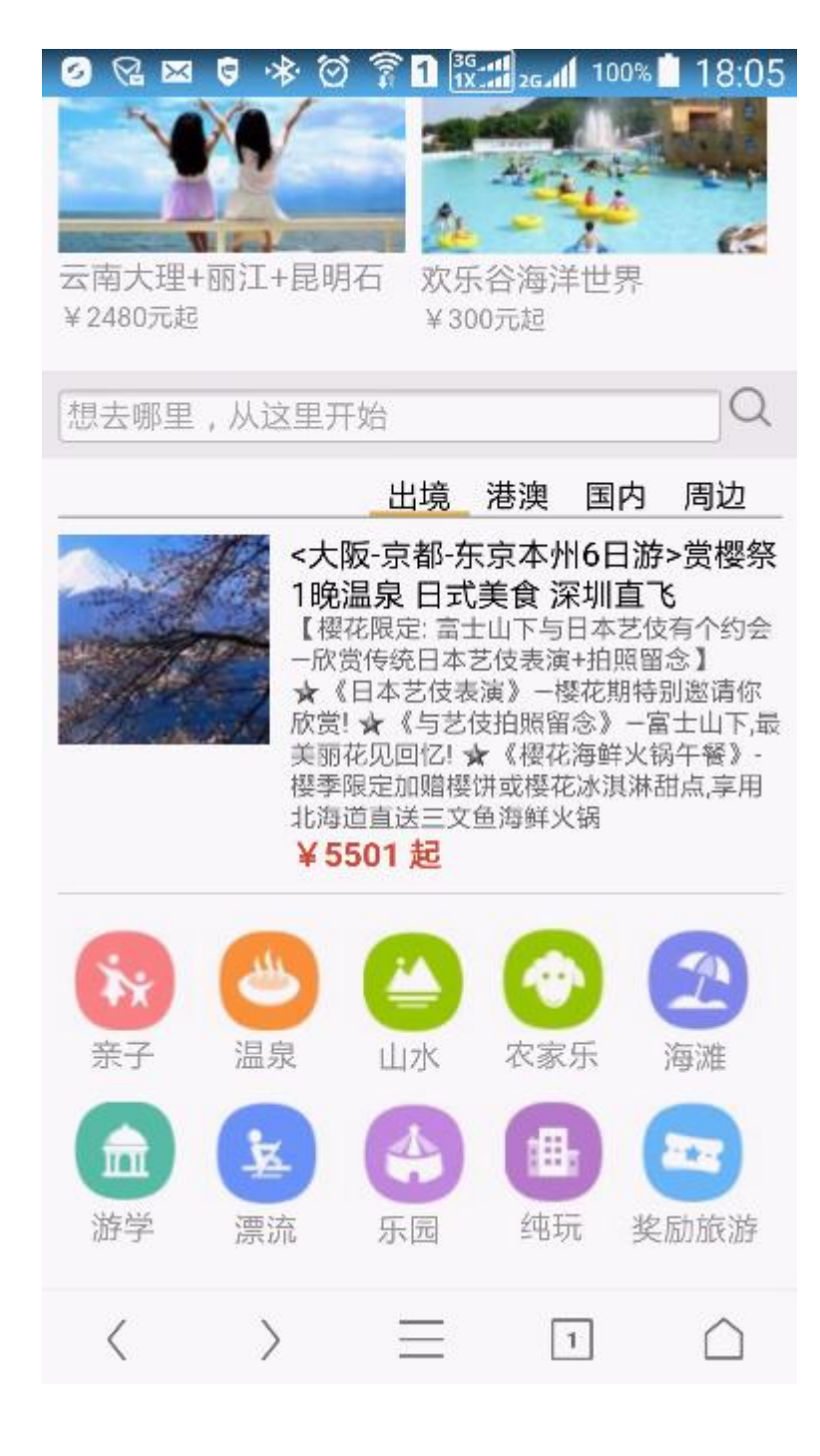

## 8、H 区设置

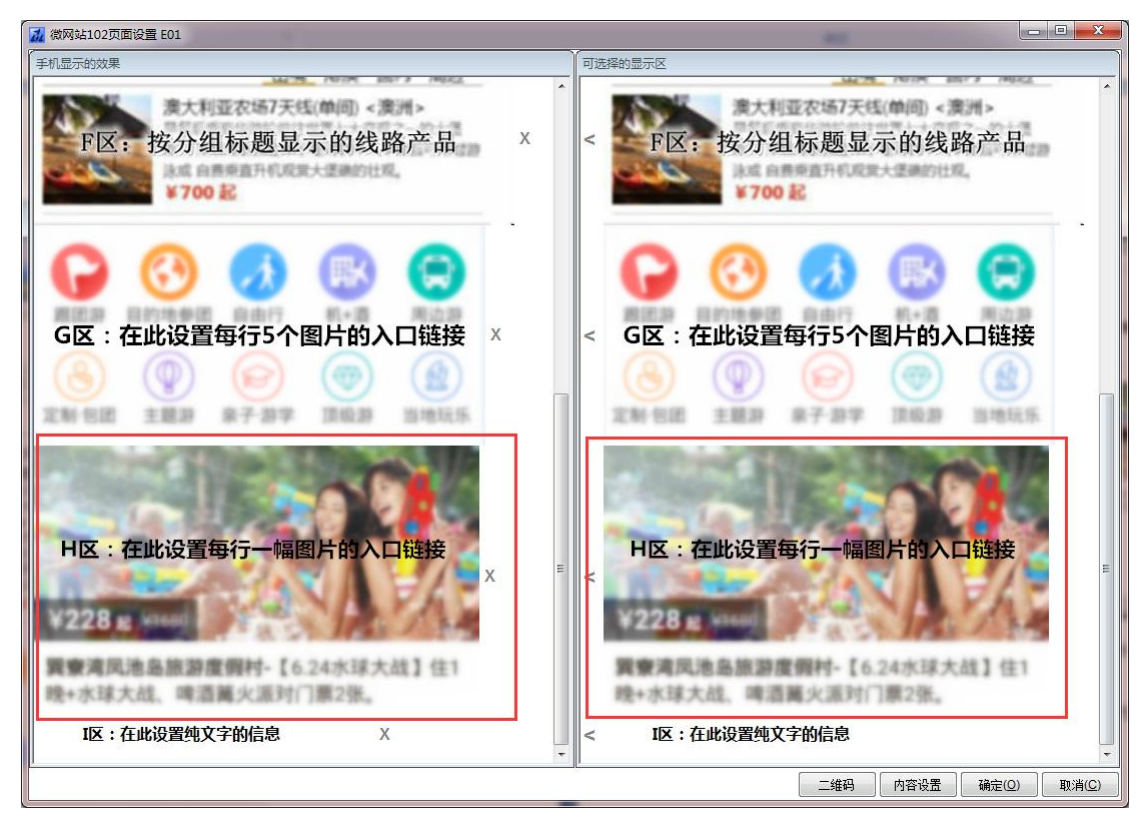

H 区是一个单幅图片加两行文字的区域,用于旅行社设置重点推广的某一个线路产品或一类 线路产品。

设置方法: 在右边子窗口点击 H 区的图片, 将它选中到左边的区域, 然后, 点击 H 区图片, 进行内容设置。

| ₩ H区设置 E01                |                  |          |
|---------------------------|------------------|----------|
| 序号: 70 🚔 标题: 热门周边游        |                  |          |
|                           |                  |          |
| 珠海长隆欢乐周末FUN               |                  |          |
| 中国银滩碧桂园<br>中国铅金沙滩,洋溢着欧式风情 |                  |          |
| +                         |                  |          |
| 图片宽: 450 🔿 px高: 180 🛫 px  | 添加(A) 删除(D) 确定(C | )) 取消(C) |

| 🔬 设置跳转参      | 数                                                                                                    |                      | 100    | -         | X  |
|--------------|----------------------------------------------------------------------------------------------------|----------------------|--------|-----------|----|
|              |                                                                                                    |                      |        |           |    |
| 文字提示:        | 珠海长隆欢乐周末FUN                                                                                                    |                      |        |           |    |
| 文字备注:        | 畅游海洋王国主题乐园,入住马戏酒店,享自助午时                                                                                                    | 免餐                   |        |           | *  |
|              | 4                                                                                                    |                      |        |           | F  |
| 跳转至页面:       | 802-二级页面:周边游列表(模板201) ▼                                                                                                    |                      |        |           |    |
| 线路名称含<br>大类含 | 801-二級页面: 跟四游列表(機板201)<br>802-二级页面: 周边游列表(機板201)<br>803-二级页面: 自助游列表(模板201)<br>804-二级页面: 邮轮团列表(模板201)<br>805-二级页面: 自驾游列表(模板201)<br>C01-三级页面: 线路详细内容(模板301) | 产品状态=<br>关键字含<br>标准= |        | ▼ 团队的产品状态 | )  |
|              | (多个小类可用,号隔开)                                                                                                    | 标签2=                 |        |           |    |
| 目的地=         |                                                                                                    | 标签3=                 |        |           |    |
| 天数=          |                                                                                                    | 标签4=                 |        |           |    |
| 产品主题含        |                                                                                                    | 标签5=                 |        |           |    |
| 产品品牌=        |                                                                                                    | 起飞城市=                |        |           |    |
| 价格范围=        | •                                                                                                    | 主要交通=                |        |           | •  |
|              |                                                                                                    | (                    | 生成跳转链接 | 确定        | 取消 |

图 8.1

点击蓝色的 + 上传一幅产品图片, 然后输入第一行(大字体)和第二行(小字体)的文字 说明, 设置点击图片后跳转的页面。

#### 注意:

 如果您设置跳转到二级页面,则需要指定检索的产品查询条件,然后点击后会列出符合 条件的线路列表。(见图 8.2)

| 设置跳转参  | 数                      | -                   | and a loss of | ×    |
|--------|------------------------|---------------------|---------------|------|
|        |                        |                     |               |      |
| 文字提示:  | 珠海长隆欢乐周末FUN            |                     |               |      |
| 文字备注:  | 畅游海洋王国主题乐园,入住马戏酒店,享自助午 | 晩餐                  |               | *    |
| 跳转至页面: | B02-二级页面:周边游列表(模板201)  | •                   |               |      |
| 线路名称含  | 长隆                     | 产品状态=               | ▼ (团队的产品状态)   |      |
| 大类含    | ■出境游 図国内游 ■港澳游 図短线游    | 关键字含                |               |      |
| 小类含    |                        | 标准=                 |               |      |
|        | (多个小类可用,号隔开)           | 标签 <b>2=</b>        |               |      |
| 目的地=   |                        | 标签3=                |               |      |
| 天数=    |                        | 标签4=                |               |      |
| 产品主题含  | []                     | 标签 <mark>5</mark> = |               |      |
| 产品品牌=  |                        | 起飞城市=               |               |      |
| 价格范围=  | -                      | 主要交通=               |               | •    |
|        |                        | (                   | 生成跳转链接 确定 取   | じ消 🔤 |

图 8.2

 如果您设置跳转到三级页面,那么需要选择一个线路编号,点击图片后,会列出该线路 的产品详情。(见图 8.3)

| 📶 设置跳转参 | 数                          | X |
|---------|----------------------------|---|
|         |                            |   |
| 文字提示:   | 珠海长隆欢乐周末FUN                |   |
| 文字备注:   | - 畅游海洋王国主题乐园,入住马戏酒店,享自助午晚餐 | * |
|         | 4 F                        |   |
| 跳转至页面:  | C01-三级页面:线路详细内容(模板301) ▼   |   |
| ∗ 产品编号: |                            |   |
| 1       |                            |   |
|         |                            |   |
|         |                            |   |
|         |                            |   |
|         |                            |   |
|         |                            |   |
|         |                            |   |
|         |                            |   |
|         | 生成跳转链接 确定 取消               |   |

图 8.3

## 9、I区的设置

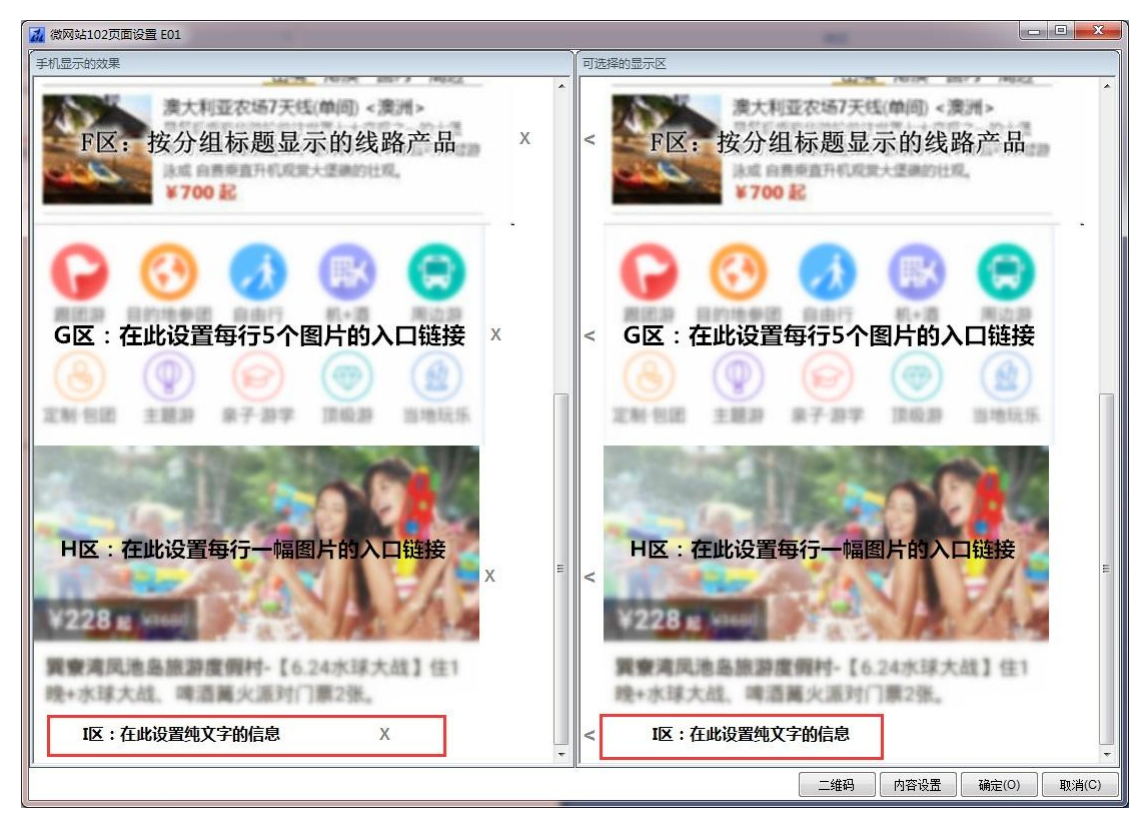

1区就是设置一些静态显示的文字信息。例如:公司简介、网站介绍、版权信息等。

| 📶 I区设置 E01                |             |
|---------------------------|-------------|
| 序号: 80                    |             |
| 标题文本:                     |             |
| 欢迎您使用天港成软件,咨询热线4006618185 |             |
|                           | 确定(Q) 取消(C) |

点击左边小窗口中的1区图片,弹出设置窗口,输入静态文字即可:

在手机上显示的效果如下:

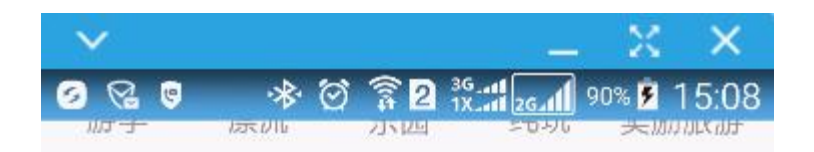

热门周边游

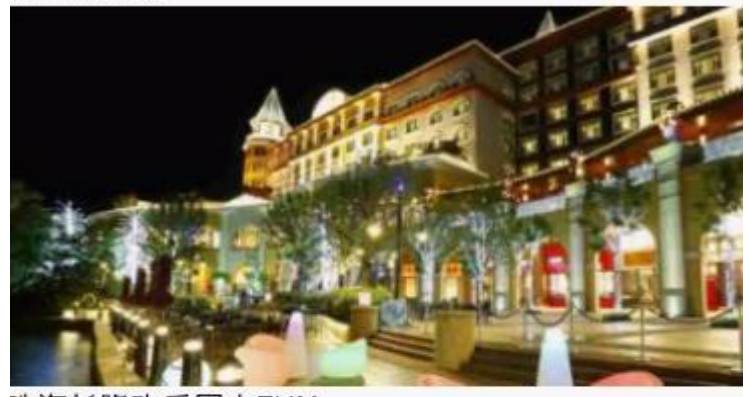

珠海长隆欢乐周末FUN 畅游海洋王国主题乐园,入住马戏酒店,享自助午晚 餐

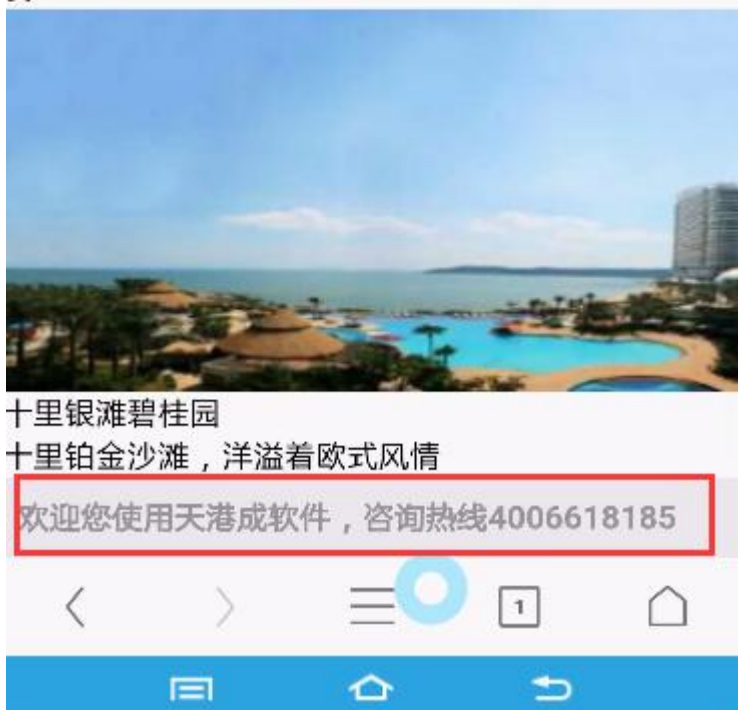

## 10、发布微店的网址和二维码

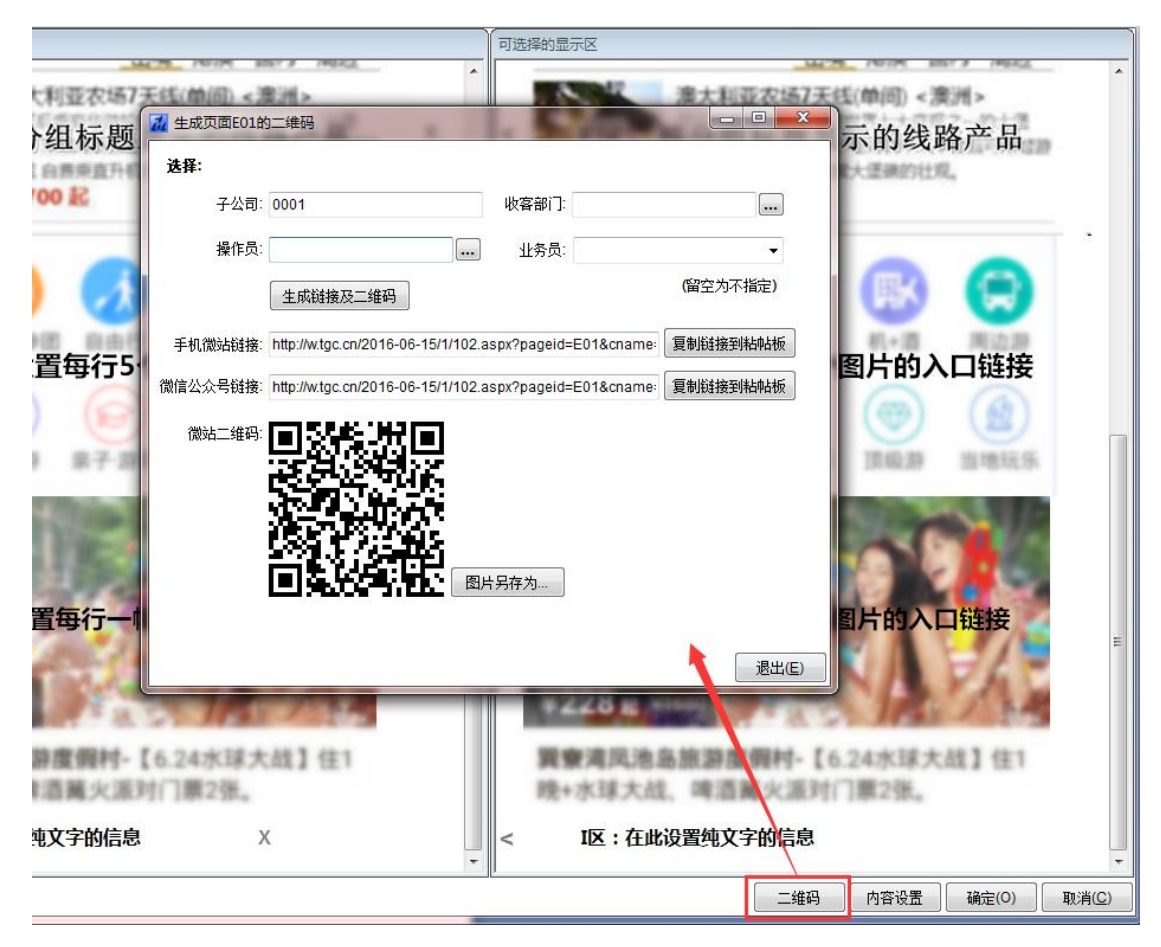